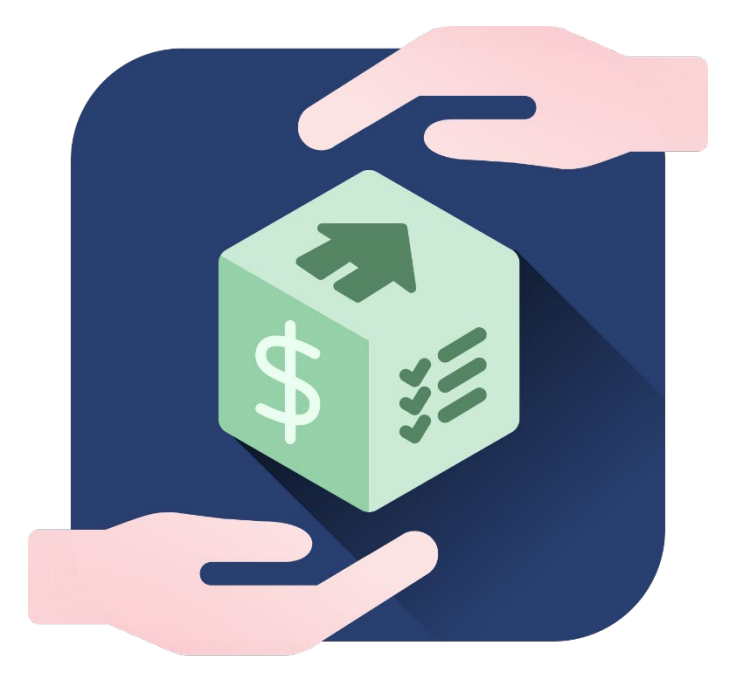

GdzieCoJest.pl

# INSTRUKCJA ZAKŁADANIA KONTA I KORZYSTANIA Z APLIKACJI GDZIECOJEST.PL

#### Spis treści:

| 1.  | Rejestracja                      | str. 2  |
|-----|----------------------------------|---------|
| 2.  | Wybór abonamentu                 | str. 4  |
| 3.  | Uzupełnienie danych profilowych  | str. 6  |
| 4.  | Ustawienia komunikatów           | str. 7  |
| 5.  | Tworzenie powiadomień            | str. 8  |
| 6.  | Logowanie do aplikacji           | str. 10 |
| 7.  | GdzieCoMam – opcja w menu górnym | str. 10 |
| 8.  | Zmiana danych profilowych        | str. 10 |
| 9.  | Zmiana abonamentu                | str. 11 |
| 10. | Usunięcie konta                  | str. 11 |
| 11. | Poleć nas                        | str. 11 |

# 1. Rejestracja

Po kliknięciu na stronie GdzieCoJest.pl w przycisk

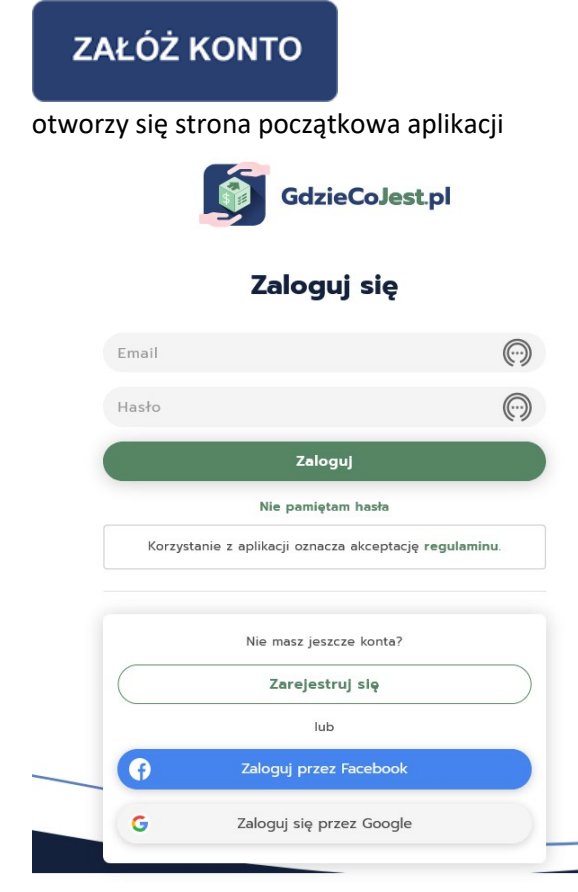

Jeżeli nie masz jeszcze konta, możesz się zarejestrować poprzez swoje konto na Facebooku lub Google bądź poprzez kliknięcie w przycisk

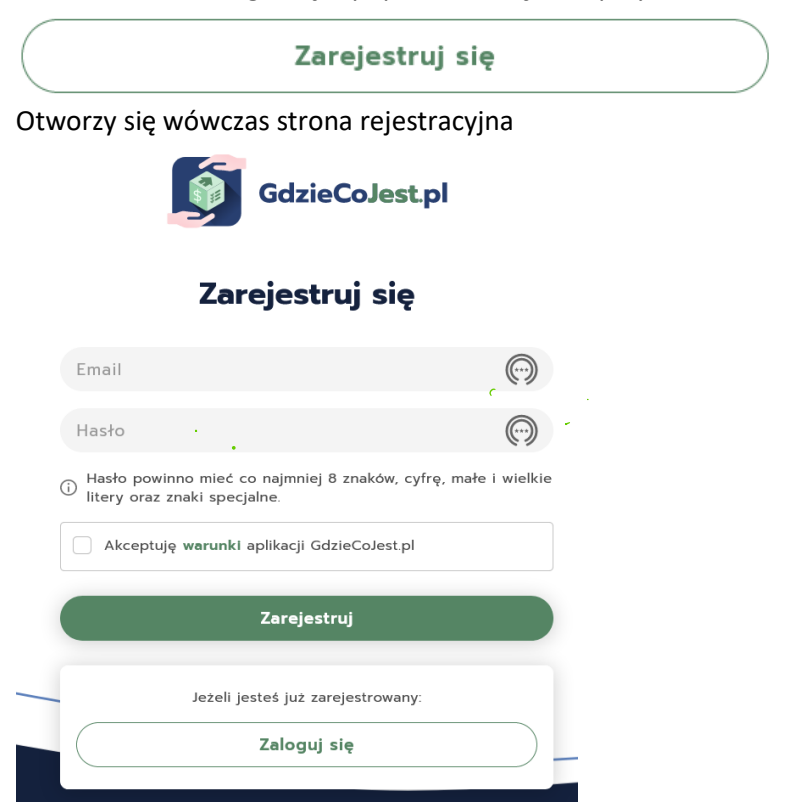

Na tej stronie, w szarym polu "E-mail", wpisz swój adres e-mail, z którego będziesz korzystać, używając GdzieCoJest.pl.

W szarym polu "Hasło" wpisz utworzone przez siebie hasło, którego będziesz używać do logowania w aplikacji GdzieCoJest.pl.

Musisz zaznaczyć "Akceptację warunków" aplikacji GdzieCoJest.pl. Przykład:

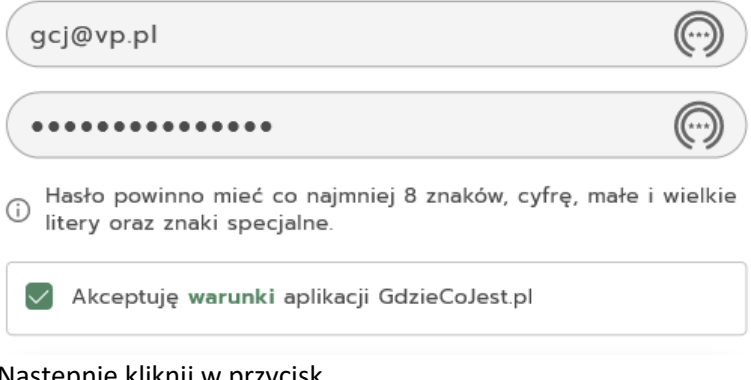

Następnie kliknij w przycisk

Zarejestruj

Po kliknięciu w ten przycisk pojawi się komunikat:

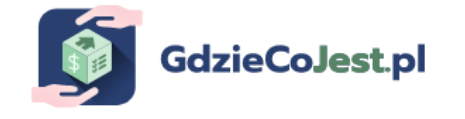

Dziękujemy za rejestrację w GdzieCoJest.pl.

Na Twój adres email przesłaliśmy link do aktywacji konta.

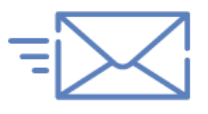

Mail weryfikacyjny nie dotarł? Wyślij link ponownie

Przejdź teraz do swojej poczty (konto, które zostało wskazane przy rejestracji) i odszukaj e-mail, który przyszedł z adresu info@gdziecojest.pl, zatytułowany "Aktywacja konta w aplikacji GdzieCoJest.pl". W treści e-maila znajdziesz link, który musisz kliknąć, aby dokończyć proces rejestracji i aktywować konto.

Gdy klikniesz w ten link, powinien się pojawić komunikat:

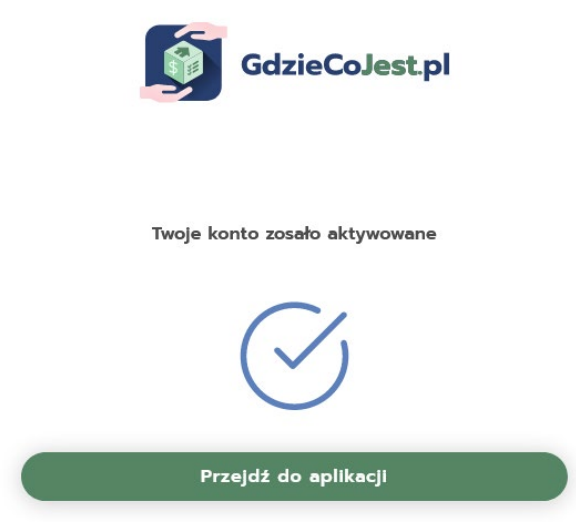

Uwaga: jeśli link stracił ważność, kliknij na stronie rejestracyjnej w Wyślij link ponownie, wejdź ponownie na swoje konto pocztowe, odszukaj nowy e-mail od info@gdziecojest.pl i kliknij w link aktywacyjny.

Kliknij teraz w przycisk

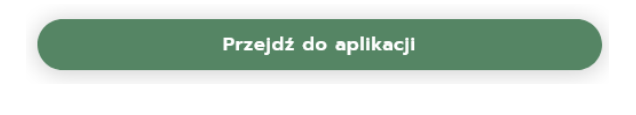

Otworzy się okno z wyborem abonamentu

# 2. WYBÓR ABONAMENTU

Abonamenty

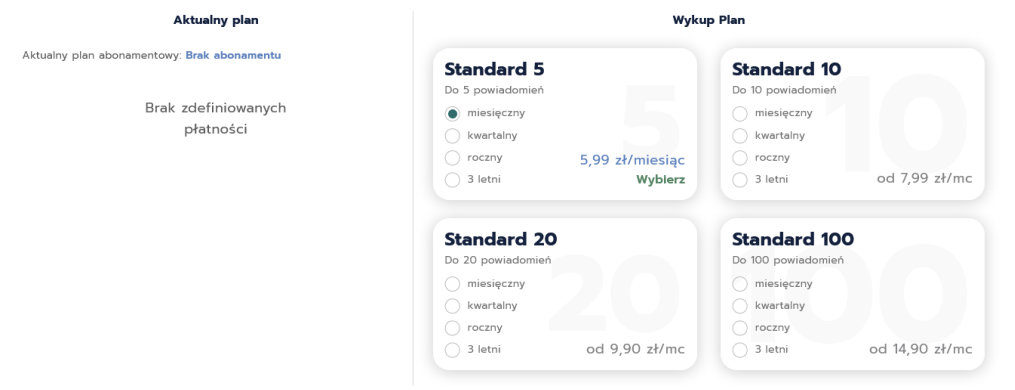

Abonament Standard 5 oznacza możliwość utworzenia maksymalnie 5 wiadomości (powiadomień) do wybranych przez ciebie osób.

Abonament Standard 10 oznacza możliwość utworzenia maksymalnie 10 wiadomości (powiadomień) do wybranych przez ciebie osób.

Abonament Standard 20 oznacza możliwość utworzenia maksymalnie 20 wiadomości (powiadomień) do wybranych przez ciebie osób.

Abonament Standard 100 oznacza możliwość utworzenia maksymalnie 100 wiadomości (powiadomień) do wybranych przez ciebie osób.

Jeżeli będziesz potrzebować więcej niż 100 powiadomień, możesz założyć kolejne konto.

Wybierz dogodny dla siebie abonament oraz częstotliwość opłat (szczegółowy cennik znajdziesz na www.gdziecojest.pl, wybierając w menu górnym "Abonamenty").

| Standard<br>Do 5 powiadomień                                             | 5                               | Standard<br>Do 10 powiadomień                                            | 10                                             |
|--------------------------------------------------------------------------|---------------------------------|--------------------------------------------------------------------------|------------------------------------------------|
| miesięczny                                                               | 5,99 zł                         | <ul> <li>miesięczny</li> </ul>                                           | 7,99 zł                                        |
| <ul> <li>kwartalny</li> </ul>                                            | 16,90 zł                        | <ul> <li>kwartalny</li> </ul>                                            | 21,90 zł                                       |
| roczny                                                                   | 59,90 zł                        | <ul> <li>roczny</li> </ul>                                               | 78,00 zł                                       |
| • 3 letni                                                                | 159,00 zł                       | <ul> <li>3 letni</li> </ul>                                              | 209,00 zł                                      |
|                                                                          | 20                              |                                                                          | 100                                            |
| Standard                                                                 | 20                              | Standard<br>Do 100 powiadomia                                            | <b>100</b>                                     |
| <b>Standard</b><br>Do 20 powiadomień<br>• miesięczny                     | <b>20</b><br>9,90 zł            | Standard<br>Do 100 powiadomie<br>• miesięczny                            | <b>100</b><br>th<br>14,90 zł                   |
| Standard<br>Do 20 powiadomień<br>• miesięczny<br>• kwartalny             | 9,90 zł<br>27,00 zł             | Standard<br>Do 100 powiadomia<br>• miesięczny<br>• kwartalny             | 100<br>2ń<br>14,90 zł<br>39,00 zł              |
| Standard<br>Do 20 powiadomień<br>• miesięczny<br>• kwartalny<br>• roczny | 9,90 zł<br>27,00 zł<br>97,00 zł | Standard<br>Do 100 powiadomia<br>• miesięczny<br>• kwartalny<br>• roczny | 100<br>2ń<br>14,90 zł<br>39,00 zł<br>145,00 zł |

Po zaznaczeniu wybranego abonamentu kliknij w przycisk

# Wybierz

Który pojawi się w polu wybranego przez Ciebie planu:

| Standard 5       |              |
|------------------|--------------|
| Do 5 powiadomień |              |
| miesięczny       |              |
| 🔵 kwartalny      |              |
| roczny           | 59,00 zł/rok |
| 🔿 3 letni        | Wybierz      |

Otworzy się wówczas okno, w którym należy podać dane karty bankowej, z której mają być pobierane płatności.

|       | At                     | onan         | nentv              | 7              |          |
|-------|------------------------|--------------|--------------------|----------------|----------|
|       |                        |              |                    |                | $\times$ |
|       | Wykup                  | pienie al    | ooname             | ntu            |          |
|       |                        | Standa       | rd5                |                |          |
| Abon  | ament odnawia          | ny cyklicz   | nie co <b>ro</b> l | k              |          |
| Kwota | a do zapłaty <b>59</b> | ,00 zł / ro  | ok                 |                |          |
|       |                        |              |                    |                |          |
|       | Numer Karty            |              |                    |                |          |
|       |                        |              |                    | <b>(</b> )     |          |
|       | Ważna do               |              | CVV                |                |          |
|       | MM/YY                  |              |                    |                |          |
|       |                        |              |                    |                |          |
| Nie   | przechowujemy d        | anych Twoje  | j karty. Infor     | macje podane v | N        |
|       | Tormularzu zostar      | ің різеказан | le do system       | iu pratnosci.  |          |
|       | Prz                    | ejdź do p    | ołatności          |                |          |
|       |                        | Zamkr        | nij                |                |          |
|       |                        |              |                    |                |          |
|       |                        |              |                    |                |          |

Dane, które wpiszesz, są przekazywane bezpośrednio do PayU i nie są w żaden sposób przechowywane przez aplikację GdzieCoJest.pl. Po uzupełnieniu pól: Numer karty, Ważna do:, CVV kliknij w

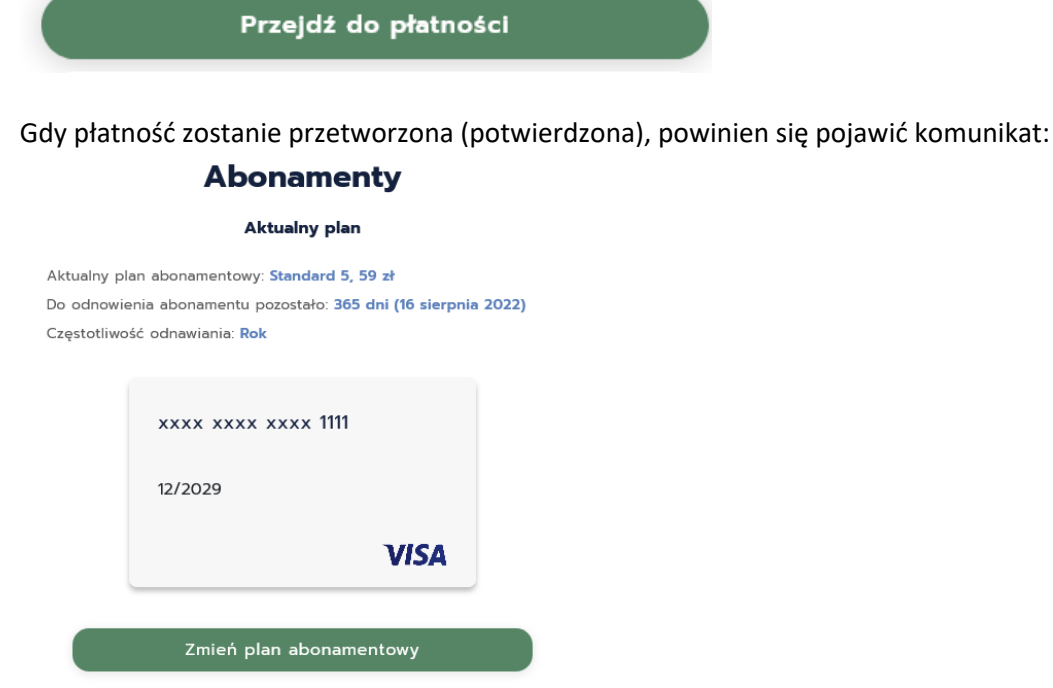

Zrezygnuj z subskrypcji

Oznacza to, że płatność została zarejestrowana i możesz kontynuować pracę z aplikacją GdzieCoJest.pl.

Jeśli komunikat się nie pojawił, odśwież stronę.

#### 3. UZUPEŁNIENIE DANYCH PROFILOWYCH

Kliknij teraz w dowolny element górnego paska menu

| Profil                                               | użytkownika  |            |           |  |  |  |
|------------------------------------------------------|--------------|------------|-----------|--|--|--|
| Otworzy się pole do uzupełnienia podstawowych danych |              |            |           |  |  |  |
| Powiadomienia                                        | Konfiguracja | GdzieCoMam | Poleć nas |  |  |  |

| 0         | Û      |
|-----------|--------|
| Imię      |        |
| Nazwisko  |        |
| Telefon   |        |
| gcj@vp.pl | ľ      |
|           | Zapisz |

Wpisz swoje imię, nazwisko i nr telefonu, a następnie kliknij w zielony przycisk u dołu strony

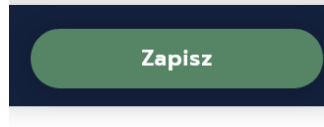

Na wskazany przez ciebie nr telefonu przyjdzie SMS z 5-cyfrowym kodem, a w aplikacji otworzy się okno:

|                                             | X |
|---------------------------------------------|---|
| Potwierdzenie numeru telefonu               |   |
| Wprowadź 5 cyfrowy kod weryfikacyjny z SMS. |   |
|                                             |   |
| Kod weryfikacyjny                           |   |
|                                             |   |
| Weryfikuj                                   |   |
| Zamknij                                     |   |
| ,                                           |   |

Wpisz otrzymany kod w szare pole *Kod weryfikacyjny*, a następnie kliknij w zielony przycisk *Weryfikuj*. Przechodzisz do kolejnego kroku.

# 4. USTAWIENIA KOMUNIKATÓW (PRZYPOMNIEŃ O POTRZEBIE POTWIERDZENIA, ŻE ŻYJESZ)

Pojawi się okno:

#### Ustawienia komunikatów

| Zdefiniuj, kiedy chcesz otrzymywać przypomnienia potwierdzenia obecności? |                                    |  |  |
|---------------------------------------------------------------------------|------------------------------------|--|--|
| Pierwsze przypomnienie po 30                                              | dniach od ostatniego logowania.    |  |  |
| Drugie przypomnienie po 3                                                 | dniach od pierwszego przypomnienia |  |  |
| Trzecie przypomnienie po 1                                                | dniach od drugiego przypomnienia   |  |  |
|                                                                           |                                    |  |  |
|                                                                           | Zapisz                             |  |  |

Będziemy wysyłać komunikat (przypomnienie o potrzebie potwierdzenia, że żyjesz), gdy zauważymy brak twojej aktywności w aplikacji.

Przez aktywność w aplikacji rozumiemy każdą akcję wykonaną w aplikacji po zalogowaniu, np.:

- 1. Wejście na ekran powiadomień
- 2. Wejście na ekran konfiguracji

- 3. Wejście na ekran profilu
- 4. Wejście na ekran notatek GdzieCoMam
- 5. Każda akcja dodania/edycji powiadomień/notatek/konfiguracji

LLiczba dni, po których wysyłamy przypomnienie, jest wstępnie wpisana (odpowiednio 30, 3 i 1), ale możesz ją zmienić.

Sugerujemy, aby nie była to wielokrotność liczby 7, by przypomnienia nie nadchodziły w ten sam dzień tygodnia, o tej samej porze.

W przypadku braku aktywności otrzymasz przypomnienie na wskazany przez Ciebie adres e-mail (wiadomość z adresu info@gdziecojest.pl z tytułem "Potwierdź obecność w aplikacji GdzieCoJest.pl"). W treści znajdziesz link, po kliknięciu którego przeniesiesz się do aplikacji – będzie to wystarczająca aktywność potwierdzająca, że jesteś obecny. Ponadto na wskazany przez ciebie nr telefonu otrzymasz SMS od GdzieCoJest.pl z linkiem, którego kliknięcie też jest potwierdzeniem aktywności.

Po wpisaniu wybranej przez ciebie liczby dni (lub zaakceptowaniu naszej propozycji, tj. 30, 3 i 1) kliknij u dołu strony, w przycisk

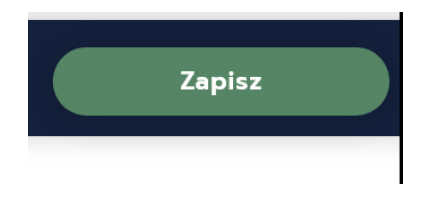

Przeniesiesz się wówczas do sekcji Powiadomień

# 5. TWORZENIE POWIADOMIEŃ

Kiedy wyświetli ci się komunikat:

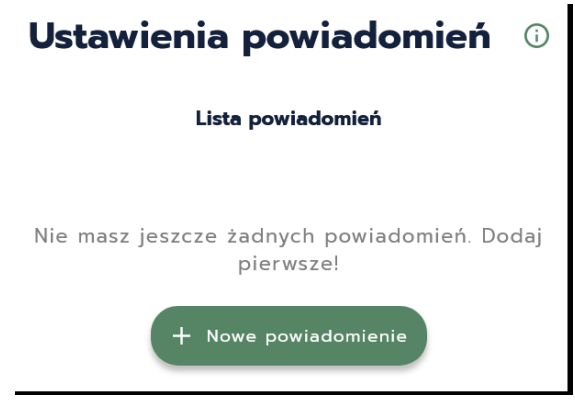

Kliknij w przycisk "+Nowe Powiadomienie" Otworzy się okno do utworzenia nowego powiadomienia

|                     | X             |
|---------------------|---------------|
| Dodaj               | powiadomienie |
| Nazwa powiadomie    | enia          |
| Email               |               |
| Telefon komórkowy   | ý             |
| Treść powiadomienia |               |
|                     | 1.            |
|                     | Zapisz        |
|                     | Zamknij       |

Nadaj nazwę powiadomieniu (będzie to miało znaczenie tylko dla ciebie). Podaj adres e-mail osoby, do której przy braku potwierdzenia twojej obecności (tego, że żyjesz) ma zostać wysłane powiadomienie.

Treść e-maila będzie następująca: Dzień dobry! Otrzymujesz powiadomienie z aplikacji GdzieCoJest.pl, utworzone przez użytkownika (imię i nazwisko). Zostało ono wysłane, ponieważ użytkownik (imię i nazwisko) tak zadecydował. Nie mieliśmy wpływu na treść powiadomienia ani na termin jego wysłania. (tu będzie treść powiadomienia przygotowanego przez ciebie)

Opcjonalnie możesz podać nr telefonu osoby, do której ma być wysłany SMS informujący, że na wskazany adres e-mail została wysłana przygotowana przez ciebie wiadomość (powiadomienie) z aplikacji GdzieCoJest.pl.

Wpisz treść powiadomienia.

W każdej chwili możesz zerknąć do przygotowanej przez nas listy rzeczy i spraw, które mogą być ujęte w powiadomieniu – mieści się ona pod symbolem

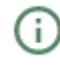

Po wpisaniu wszystkich danych kliknij zielony przycisk "Zapisz".

| Pojawi się wówc | zas okno "Potwierdź po | oprawność danych". |
|-----------------|------------------------|--------------------|
|-----------------|------------------------|--------------------|

| <br>•    |               |              |          |
|----------|---------------|--------------|----------|
|          |               |              | $\times$ |
| Potwiero | dź poprawność | danych       |          |
| Email:   | pr            | zykład@pl.pl |          |
| Telefon: |               | 666555444    |          |
|          |               |              |          |
|          | Tak           |              |          |
| _        | _             | _            |          |
|          | Nie           |              |          |
|          |               |              |          |

Jeśli dane są niepoprawne, kliknij "Nie" – wrócisz wówczas do okna tworzenia powiadomienia, gdzie będzie można poprawić dane.

Jeżeli dane są poprawne, kliknij "Tak" – przejdziesz wówczas do widoku "Lista powiadomień", gdzie możesz edytować ("Otwórz") wybrane powiadomienia albo je usunąć (klikając symbol kosza).

Aby dodać kolejne powiadomienie, kliknij w przycisk

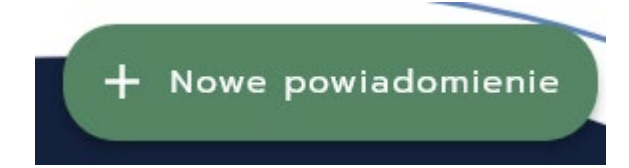

# 6. LOGOWANIE DO APLIKACJI

Strona logowania do aplikacji może być wywołana na kilka sposobów:

- 1. Klikasz w przycisk "Logowanie" na stronie gdziecojest.pl.
- 2. Klikasz w przycisk "Załóż konto" na stronie gdziecojest.pl.

3. Wpisujesz w pasek adresu w przeglądarce internetowej https://online.gdziecojest.pl/zaloguj.

4. Dodajesz adres strony do paska "Ulubione" w przeglądarce i klikasz w niego.

5. Dodajesz ikonę na ekranie startowym swojego telefonu.

# 6. GdzieCoMam – OPCJA W MENU GÓRNYM

Wybór tego przycisku umożliwia stworzenie na własny użytek listy z informacjami na temat tego, gdzie co masz w aplikacji. Ułatwi to tworzenie powiadomień (można te treści przekopiowywać), a także pozwoli lepiej zarządzać swoimi sprawami.

#### 7. ZMIANA DANYCH PROFILOWYCH

W każdej chwili możesz zmienić swoje dane (adres e-mail, nr telefonu, hasło), wybierając w górnym pasku menu ikonę ze swoim imieniem i nazwiskiem, a następnie klikając w przycisk "Profil".

# 9. ZMIANA ABONAMENTU

W każdej chwili możesz zmienić swój plan abonamentowy, wybierając w górnym menu ikonę ze swoim imieniem i nazwiskiem, a następnie klikając w przycisk "Abonamenty". Otworzy się widok, gdzie po kliknięciu przycisku

Zmień plan abonamentowy

możesz wybrać plan z większą liczbą powiadomień do stworzenia. Zapłacisz wówczas tylko różnicę w opłatach wynikającą z liczby dni, jaka pozostała do końca obecnego planu abonamentowego i wybranego nowego planu abonamentowego.

Ta operacja będzie wymagała ponownego podania danych z karty, aby PayU mogło potwierdzić płatność.

Po zakończeniu danego okresu pobierana będzie opłata stosowna do wybranego planu.

# **10. USUNIĘCIE KONTA**

W każdej chwili możesz usunąć trwale swoje konto. Jest to możliwe po wybraniu w menu górnym ikony ze swoim imieniem i nazwiskiem, a następnie kliknięciu w przycisk "Profil". Obok twojego imienia i nazwiska, po prawej stronie, widoczny jest symbol kosza

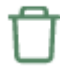

Gdy klikniesz w ten symbol, wyświetli się okno do potwierdzenia usunięcia konta:

|                                                          | $\times$ |
|----------------------------------------------------------|----------|
| Czy chcesz zrezygnować z usługi<br>i usunąć konto?       |          |
| Wszystkie dane i aktywne abonamenty<br>zostaną usunięte. |          |
| $\mathbf{x}$                                             |          |
| Tak Nie                                                  |          |
| k                                                        |          |

Jeśli naciśnięcie ikony kosza było przypadkowe, kliknij "Nie" lub symbol "X" w prawym górnym rogu.

Jeśli chcesz trwale usunąć swoje konto i wszystkie dane, kliknij "Tak" – ta operacja jest nieodwracalna.

# **11. POLEĆ NAS**

Jeśli uważasz, że aplikacja GdzieCoJest.pl spełnia ważną funkcję i jest użyteczna, możesz ją polecić innym 😊

Przycisk "Poleć nas" jest dostępny w górnym pasku menu. Po jego kliknięciu otwiera się okno:

| Cześć,<br>skorzy<br>https:/ | . korzystam z aplikacji GdzieCoJest.pl. Zajrzyj, warto<br>stać :)<br>//online.gdziecojest.pl |
|-----------------------------|----------------------------------------------------------------------------------------------|
|                             | 103/5<br>Zaproś przyjaciół do korzystania z aplikacji                                        |
| Email                       |                                                                                              |
| Email                       |                                                                                              |
| Email                       |                                                                                              |
|                             |                                                                                              |

Wpisany tekst jest edytowalny (usuwalny), jeśli więc chcesz wpisać własny, to jest to możliwe. Jeżeli akceptujesz przygotowaną przez nas wiadomość polecającą, to wystarczy, że wpiszesz adresy e-mail osób, którym chcesz pokazać aplikację GdzieCoJest.pl. Z góry dziękujemy

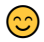